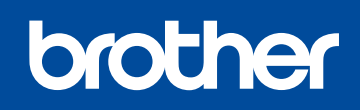

Versiunea B ROM

### DCP-1610W(E) / DCP-1612W / MFC-1910W(E)

# Ghid de instalare și configurare rapidă

#### Nu toate modelele sunt disponibile în toate țările.

Cele mai recente manuale sunt disponibile în Brother Solutions Center: <u>solutions.brother.com/manuals</u>

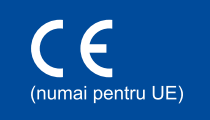

# Dezambalați aparatul și verificați componentele

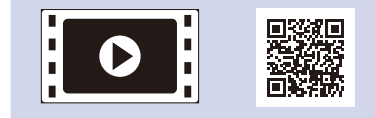

Vizionați videoclipurile noastre cu Întrebări frecvente pentru ajutor la configurarea aparatului Brother: <u>solutions.brother.com/videos</u>

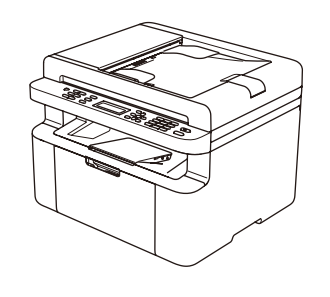

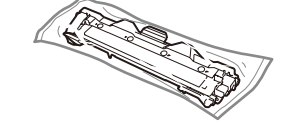

Cartuş de toner în cutie

CD-ROM

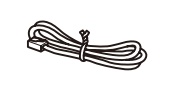

Cablu telefonic (pentru modelele MFC)

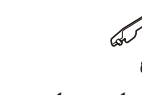

Suport pentru introducerea hârtiei A5 pe lungime Pentru procedura corectă de instalare citiți mai întâi Ghidul de siguranța produsului, apoi acest Ghid de instalare și configurare rapidă.

#### NOTĂ:

- Componentele incluse în cutie, precum și ștecărul AC pot varia în funcție de țara dumneavoastră.
- Ilustraţiile din acest Ghid de instalare şi configurare rapidă sunt bazate pe modelul MFC-1910W.
- Trebuie să achiziționați cablul corect de interfață pentru interfața pe care doriți să o utilizați.

#### Cablu USB

Recomandăm utilizarea unui cablu USB 2.0 (tip A/B) cu o lungime de maximum 2 metri.

#### Accesul securizat la rețea

Parola implicită a aparatului dvs. se află pe eticheta din partea din spate a aparatului (precedată de "Pwd"). Vă recomandăm cu tărie să modificați parola pentru a vă proteja aparatul împotriva accesului neautorizat.

# Îndepărtați materialele de ambalaj și instalați cartușul de toner

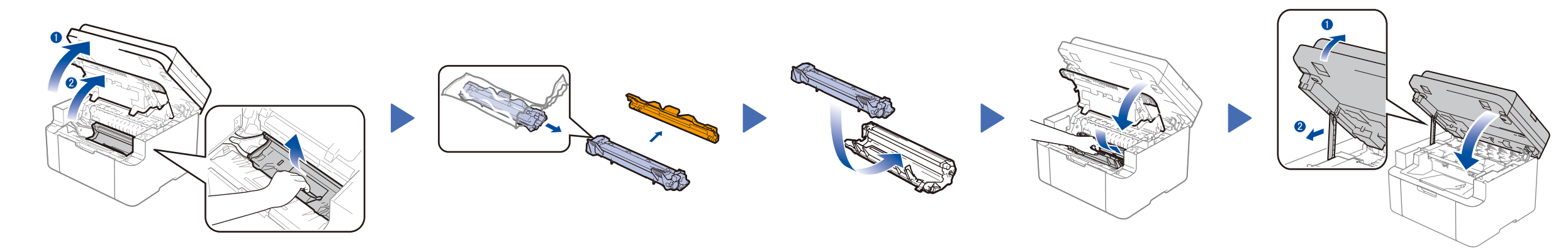

# 2 Încărcați hârtie în tava de hârtie

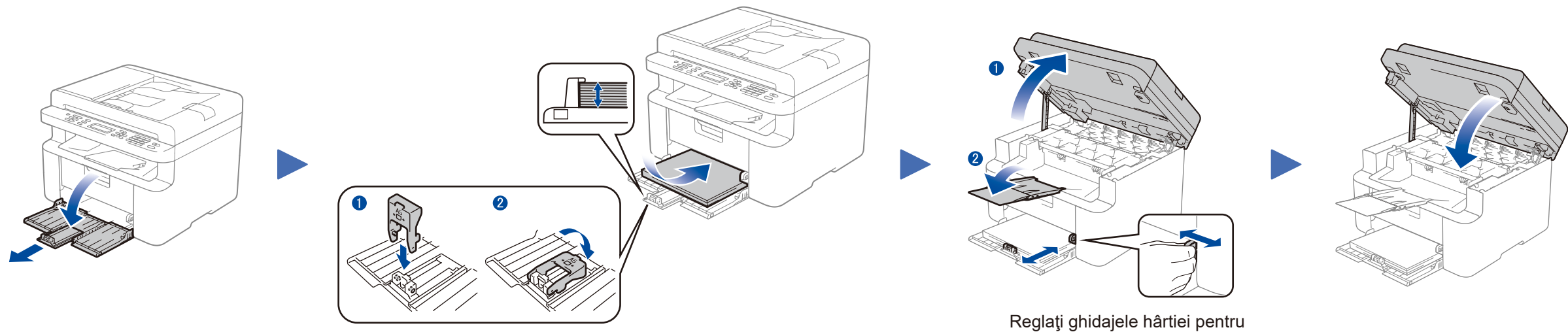

 $\overline{}$ 

### 3 Conectați cablul de alimentare și porniți aparatul

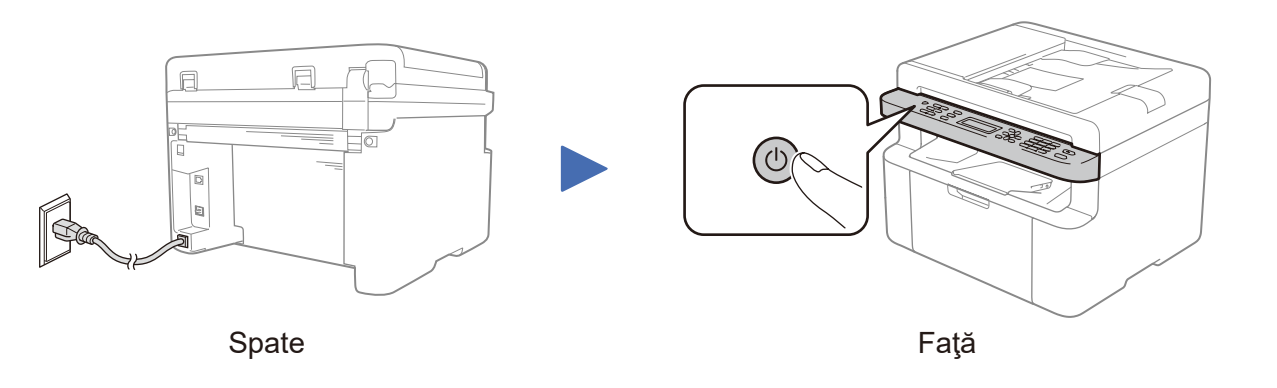

# (numai la configurarea iniţială)

În funcție de aparat, vi se poate solicita să configurați țara sau limba dumneavoastră.

Dacă vi se cere, urmați instrucțiunile pas cu pas.

a corespunde hârtiei utilizate.

4

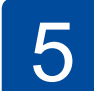

6

# Selectați limba (dacă este cazul)

### Numai pentru anumite modele

1. (Modelele DCP)

Apăsaţi Menu (Meniu) şi apoi apăsaţi ▲ sau ▼ pentru a alege 1.Setare Gener..
Apăsaţi OK.

(Pentru modelele MFC) Apăsați Menu (Meniu), 0, 0 și mergeți la pasul 3.

- 2. Apăsați ▲ sau ▼ pentru a alege 0.Limba Locala și apoi apăsați OK.
- 3. Apăsaţi ▲ sau ▼ pentru a selecta limba dumneavoastră și apoi apăsaţi OK.
- 4. Apăsați Stop/Exit (Stop/leşire).

# Conectați aparatul la computer/dispozitivul mobil

- PC Windows® cu unitate CD-ROM, treceți la pasul 6A
- PC Windows® fără unitate CD-ROM, treceți la pasul 6B
- Macintosh, treceți la pasul 6B
- Utilizatorii de dispozitive mobile cu punct de acces/router cu suport pentru WPS/AOSS™, treceți la pasul 6C

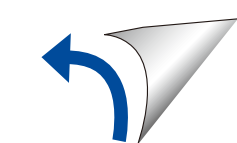

# Configurare cu ajutorul CD-ului (Windows<sup>®</sup>)

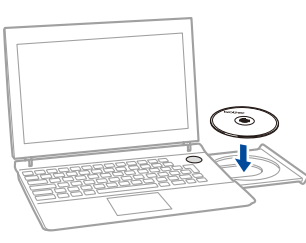

#### NOTĂ:

Dacă ecranul Brother nu se afișează automat, accesați **Computer (Computerul meu)**. (Pentru Windows<sup>®</sup> 8: faceți clic pe pictograma 🚞 (**Explorer**) din bara de activități și apoi mergeți la **Computer**.)

Faceți dublu clic pe pictograma unității CD-ROM și apoi faceți dublu clic pe start.exe.

\_ \_ \_ \_ \_ \_ \_ \_ \_ \_ \_ \_

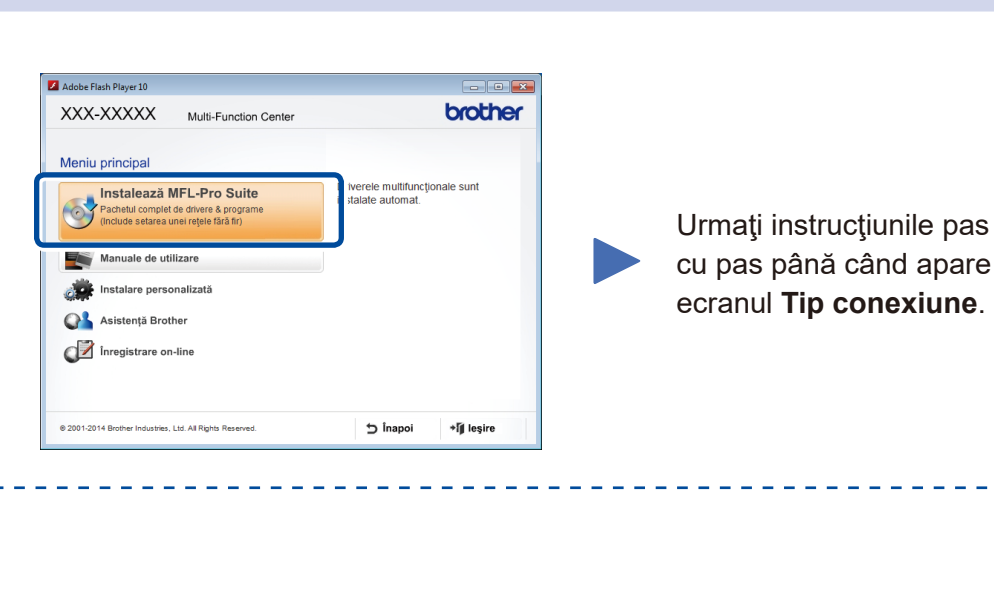

**Tip conexiune** Instalare dispozitiv de imprimare Brothe ж Tip conexiune Selectați tipul de conexiune pentru dispozitivul pe care doriți să îl instalați și apoi faceți clic pe Urmatorul. Urmați instrucțiunile pas Conexiune locală (USB) **Finalizare** Pentru conexiunea USB cu pas pentru continuarea 📃 Instalare personalizată instalării. Pentru conexiunea la rețeaua 🔘 Conexiune rețea fără fir wireless 📃 Instalare personalizată NOTĂ: Vă recomandăm să pregătiți un cablu În cazul în care conexiunea eşuează, repetați acest pas. USB de utilizat temporar în timpul nstallShield configurării wireless. < <u>Înapoi</u> Urmatorul > Anulare

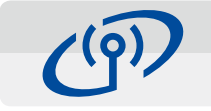

### Conexiune la rețeaua wireless

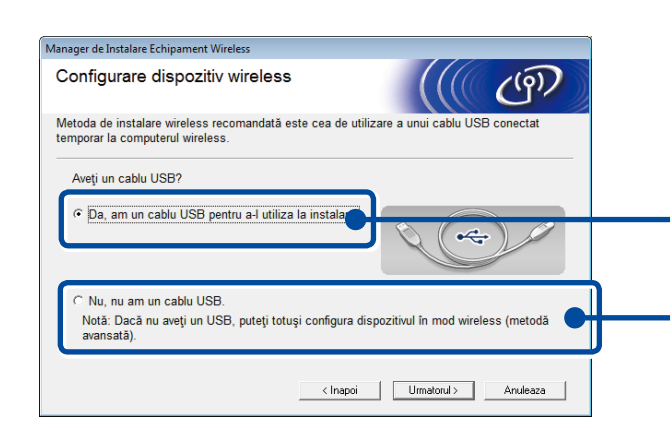

#### [Recomandat]

Selectați această opțiune dacă aveți un cablu USB pe care să-l utilizați temporar pentru configurarea wireless.

Selectați această opțiune dacă nu aveți un cablu USB.

### Urmați instrucțiunile pas cu pas pentru continuarea Finalizare instalării.

**NOTĂ:** În cazul în care conexiunea eşuează, repetați acest pas.

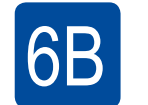

### Configurare fără ajutorul CD-ului (Windows<sup>®</sup> fără unitate CD-ROM sau Macintosh)

Descărcați pachetul complet cu driver și software din Brother Solutions Center. (Pentru Windows<sup>®</sup>) <u>solutions.brother.com/windows</u>

(Pentru Macintosh) solutions.brother.com/mac

După ce descărcați pachetul cu driver și software, urmați instrucțiunile pas cu pas până la apariția ecranului **Tip conexiune**. Consultați **6** *Configurare cu ajutorul CD-ului (Windows*<sup>®</sup>).

# 6C

WiFi

হ

# Configurare wireless la o apăsare pentru dispozitive mobile (numai pentru modelele wireless)

Dacă punctul de acces/routerul LAN wireless acceptă configurarea automată wireless (la o apăsare) (WPS/AOSS™), vă puteți configura aparatul fără a folosi un computer.

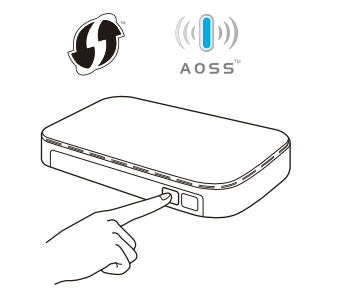

Apăsați butonul WPS sau AOSS™ de pe punctul de acces/routerul LAN wireless.

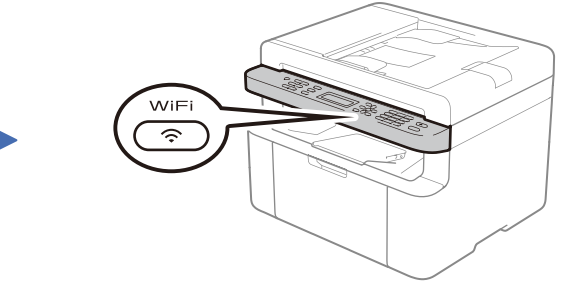

Apăsați butonul WiFi de pe aparat.

Configurarea wireless este acum finalizată.

#### NOTĂ:

Înainte de a putea utiliza aparatul împreună cu dispozitivul mobil, descărcați "Brother iPrint&Scan".

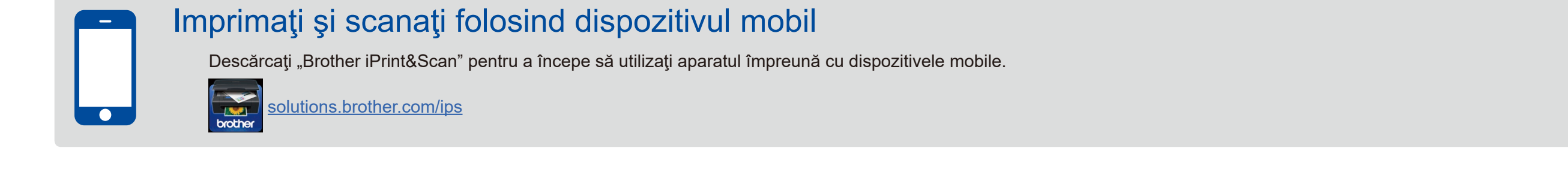